バリアフリーマップいしかわ掲載情報の更新の手順について(Web による申請)

①「バリアフリーマップいしかわ」にアクセスします。

https://www.bfmap-ishikawa.jp

②『キーワード検索』に、各施設名を入力し、『検索する』をクリックします。

|      | ₹ τ <del>ε</del> - υτπυν |          |        | マリー<br>街にも<br>ろにも |          |      |  |
|------|--------------------------|----------|--------|-------------------|----------|------|--|
| 1200 | かんたん検索                   | だれが      | × 854  | ✓ なにする            | ~        | 検索する |  |
|      | 現在地周辺検索                  | 選択してください | ▽ 検索する | キーワード検索施設名・住所     | ・電話番号etc | 検索する |  |

③ 検索結果において、各施設名または各施設の『詳細を見る』をクリックします。 ※例として、施設名「石川県庁」で検索しております。

| コ川県庁                         |                                 |
|------------------------------|---------------------------------|
| 所在地                          | 金沢市鞍月1-1                        |
| 電話番号                         | 076-225-1111                    |
| 営業時間                         |                                 |
| 定休日                          |                                 |
| いしかわ支え合い駐車場 敷地内通路及び玄関出入口 廊下( | 屋内通路) トイレ エレベーター等 駐車場 キャッシュコーナー |
| 且いす常備                        |                                 |
|                              |                                 |

 ④ 各施設の詳細情報が掲載されております。掲載内容(施設・ポイント詳細情報、 バリアフリー情報等)をご確認ください。
 変更がない場合 → 以上で作業は終了です。ご協力ありがとうございました。
 変更がある場合 → ⑤へお進みください。

| (施設・ | ポイン | <b>ト詳細情報</b> | I) |
|------|-----|--------------|----|
|------|-----|--------------|----|

| なにする<br>遊ぶ          | + |                                                                                                    | 施設・ポイン       | ント詳細情報                      |          |
|---------------------|---|----------------------------------------------------------------------------------------------------|--------------|-----------------------------|----------|
| 見る                  | + | 郵便業品                                                                                                    | 920-8580     | 而在地                         | 全沢市鞍日1-1 |
| 買う                  |   |                                                                                                    |              |                             |          |
| 食べる                 | + | 電話番号                                                                                                    | 076-225-1111 | FAX番号                       |          |
| 泊まる                 | + | 営業時間                                                                                                    |              | 定休日                         |          |
| 暮らし                 | + | URL                                                                                                    | この施設のホームページ  |                             |          |
| その他                 | + |                                                                                                    | ם-אוניבע ע   | NJ V 2                      |          |
| ナービス・設備             |   | 36*35'41.0"N 136*37'32.0"E<br>〒920-8203 石川県金沢市報月1丁!<br>1 石川県庁                                                                                                    |              | で<br>セブン・イレブン<br>金沢石川県庁前店 P | 石川県立中央病院 |
| □ 駐車場 □ いしかわ支え合い駐車場 |   | <ul> <li>1/2010</li> <li>1/2017</li> <li>1/2017<td>9</td><td></td><td></td></li></ul> | 9            |                             |          |

(バリアフリー情報)

バリアフリー情報

| 駐車場 車いす使用者の駐車場が1以上ある                     |  |
|------------------------------------------|--|
| 車いす使用者の駐車場が1以上ある                         |  |
|                                          |  |
| ✓車いす使用者用駐車場が施設の出入口に近い位置にある               |  |
| ✓車いす使用者用駐車場の幅が350cm以上ある                  |  |
| ✓車いす使用者用駐車場が見やすい表示で案内されている               |  |
| 車いす使用者の駐車場に屋根等がある                        |  |
| ✓施設の出入りの際、風雨や雪などの影響を考慮し、駐車場と施設をつなぐ屋根等がある |  |
| 一般駐車場がある                                 |  |
| ✓ 一般駐車場がある                               |  |
| いしかわ支え合い駐車場                              |  |
| いしかわ支え合い駐車場がある                           |  |

(以下、変更がある場合)

⑤ 一番下までスクロールし、『この施設の情報を提供』をクリックします。

| 各種配慮事項がある                           |
|-------------------------------------|
| ✓ 授乳室が設置されている                       |
| 車いす常備                               |
| 各種配慮事項がある                           |
| ✓ 車いすを常備してある                        |
|                                     |
| ** ****                             |
| "                                   |
|                                     |
| この施設について、追加の情報や訂正がある場合は下記よりお寄せください。 |
| この施設の情報を提供 >                        |
|                                     |

⑥『施設情報の提供』において、提供者情報、施設・ポイント詳細情報、バリアフリー情報を更新していただき、『施設情報を送信する』をクリックします。

| ホーム > 検索結果 > 石川県庁 > 掲載施設の情報提供 |                                                                                                    |  |  |  |  |  |  |  |
|-------------------------------|----------------------------------------------------------------------------------------------------|--|--|--|--|--|--|--|
| 施設情報の提供                       |                                                                                                    |  |  |  |  |  |  |  |
|                               |                                                                                                    |  |  |  |  |  |  |  |
| 石川県庁 について、追加の                 | 青報や訂正を提案される場合は以下のフォームよりお寄せください。                                                                                                    |  |  |  |  |  |  |  |
| 内容を確認のうえ、掲載情報に                | に反映させていただきます。                                                                                                    |  |  |  |  |  |  |  |
| ○提供者情報                        |                                                                                                    |  |  |  |  |  |  |  |
| 種別                            | ●施設関係者 ○ 利用者                                                                                                    |  |  |  |  |  |  |  |
|                               | Carlos Carlos Ca |  |  |  |  |  |  |  |

| 施設・ポイント詳細情報 |                                                           |
|-------------|-----------------------------------------------------------|
| ATENO.      | 2833                                                      |
| 施設・ポイント名    | <mark>現在の情報</mark><br>活設・ポイント名                            |
| 郵便番号        | 現在の情報<br>92X-XXXX                                         |
| 所在地         | 現在の情報<br>市区部町村丁目番地                                        |
| 電話番号        | 現在の情報<br>076-225-1111<br>076××××××××                      |
| FAX番号       | <mark>現在の情報</mark><br>076××××××                           |
| 営業時間        | <mark>現在の情報</mark><br>9:00~17:00                          |
| 定休日         | <mark>現在の情報</mark><br>土・日・祝日                              |
| URL         | 現在の情報 http://www.pref.ishikawa.jp<br>https://example.com/ |
|             |                                                           |

※施設・ポイント詳細情報は、変更ある箇所のみ入力ください。

※バリアフリー情報は、現状に合わせてチェックをつけるもしくは外してください。

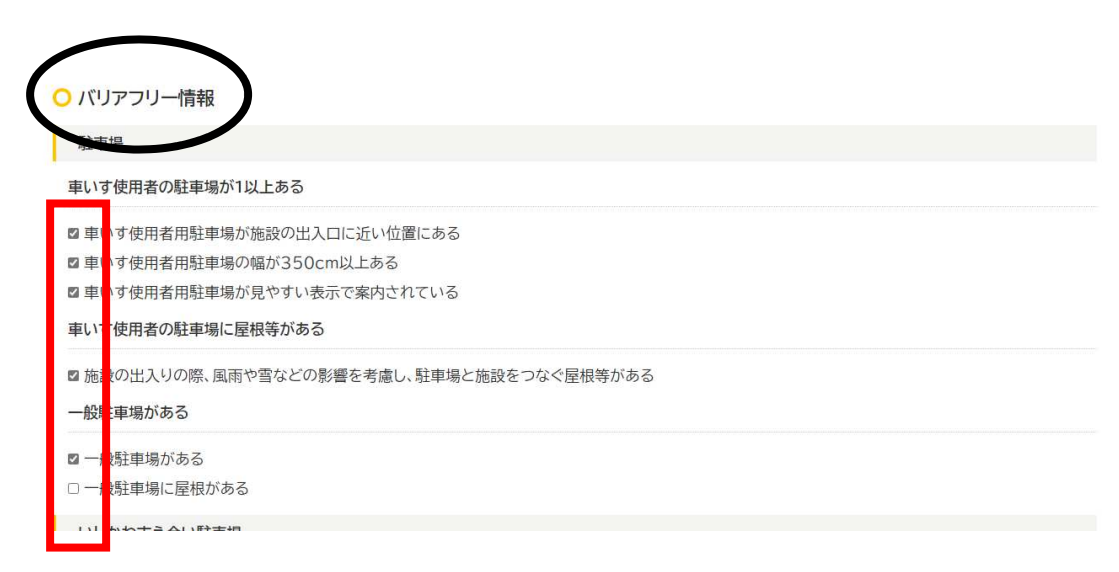

■ 授乳室が設置されている

## 車いす常備

各種配慮事項がある

☑ 車いすを常備してある

文字多重放送機能テレビ

各種配慮事項がある

□ 聴覚障害者のために客室や休憩室には文字多重放送機能テレビを設置してある

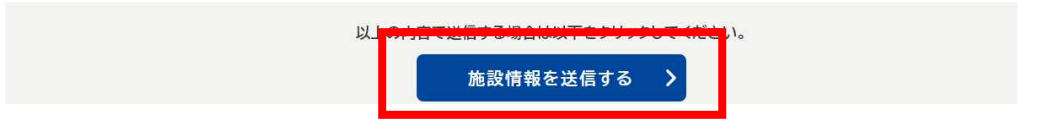

## ⑦ 以上で、更新作業は完了です。ご協力ありがとうございました。

| バリアフリーマップよいしかわ   |   |             |       |         |         |        |      |         |         |
|------------------|---|-------------|-------|---------|---------|--------|------|---------|---------|
| ホーム > 検索結果 > 石川県 | Ť |             |       |         |         |        |      |         |         |
| だれが              |   |             |       |         | 合石      | 训県庁    | F    |         |         |
| 選択して<ださい         |   | 金沢北         | 金沢南   | 見えにくい人  | 間こえにくい人 | オストメイト | 異性介助 | 杖を使う人   | 車いすを使う人 |
| どこへ              |   | ご提案を受付けま    |       |         |         |        | 8    |         |         |
| 金沢               |   | ご提案ありがと     | うござい  | ます。     |         |        | リアフ  | フリー詳細情  | 報 🗸     |
| 能登               |   | 内容を確認後、排    | 日当者より | りお返事いたし | ます。     |        |      |         |         |
| 加賀               |   |             |       |         |         |        |      |         |         |
| なにする             |   |             |       |         | 施設・ポイ   | ント詳約   | 町情報  |         |         |
| 遊ぶ               |   |             |       |         | _       |        |      |         |         |
| 見る               |   | #0/# XI. CI |       | 020.01  | -00     | 207-44 |      | A       |         |
| 買う               |   | <b>野快奋亏</b> |       | 920-8   | 080     | 所任地    |      | <b></b> | 次巾鞍月1-1 |

※入力いただいた内容に不備があった場合など、後日担当者から確認のご連絡をさ せていただく場合がございます。